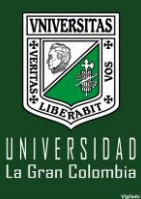

## VIII CONGRESO INTERNACIONAL DE INNOVACIÓN EDUCATIVA

Facultad de Ciencias de la Educación INSTRUCTIVO PARA PAGOS - 2023

1. Ingresa a la página de la universidad:

## www.ugc.edu.co/bogota

- 2. Clic en Inscríbete. -
- 3. En la página de inscripciones, selecciona:
  - a. Inscríbete para un nuevo pago
  - b. Continúa con... para revisar tu inscripción

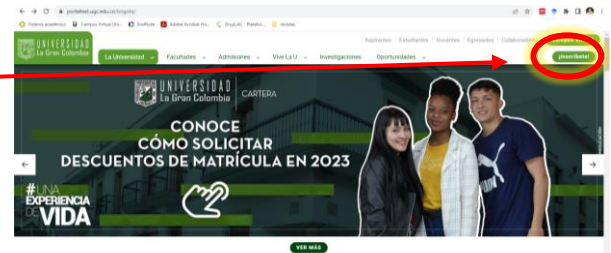

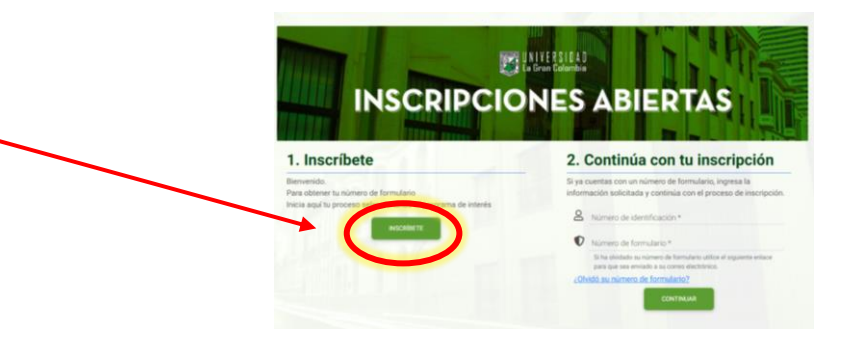

4. Para inscribir un nuevo pago, selecciona *Formación Continuada*, dando clic en *Bogotá DC*.

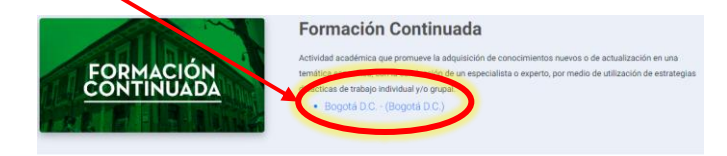

- 5. Al inicio de la página, en la Sede centro, elige el congreso
  - I. Si eres estudiante activo el formulario traerá automáticamente tu información.

|                                             | Formación Continuada             |   |
|---------------------------------------------|----------------------------------|---|
| Bogotá D.C (Bogotá D.C.)                    |                                  |   |
| SEDE CENTRO                                 |                                  |   |
| Presencial                                  |                                  |   |
| DIPLOMADO EN MARKETING DIGITAL Y COMMUNIT   | Y MANAGEMENT                     |   |
| VIII CONGRESO INTERNACIONAL DE INNOVACIÓN E | DUCATIVA: EDUCACIÓN Y TERRITORIO | > |
| XI CONGRESO INTERNACIONAL DEREGION E CAL    | Hobereo (olumo)                  |   |

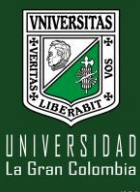

## VIII CONGRESO INTERNACIONAL DE INNOVACIÓN EDUCATIVA INSTRUCTIVO PARA PAGOS - 2023

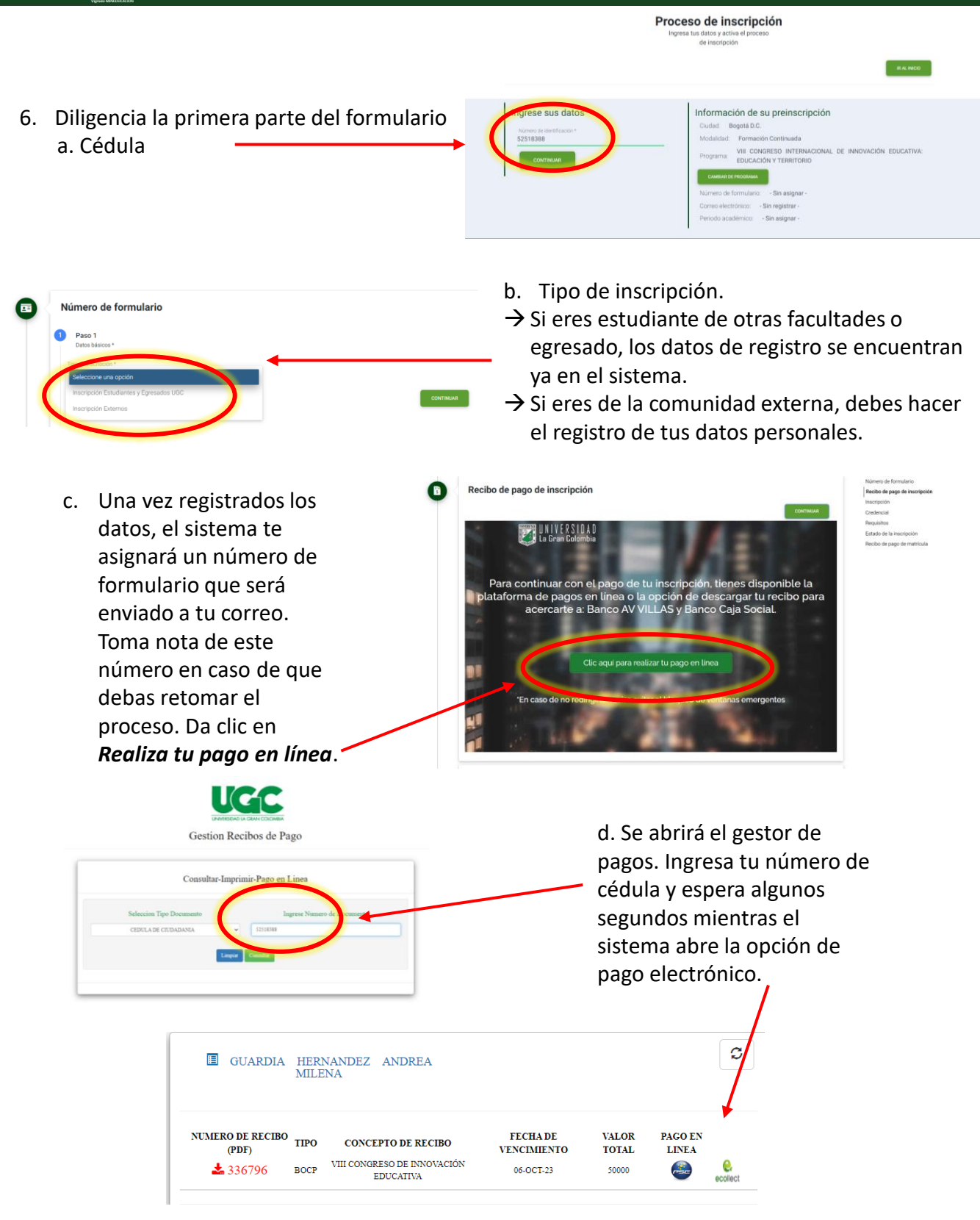

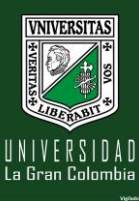

7. Recuerda que puedes realizar el pago del congreso de forma electrónica haciendo uso de las plataformas de la Universidad.

→ La opción PSE dirige al centro de Pagos AVAL que recibe tarjetas de crédito y cuentas bancarias nacionales.

 $\rightarrow$  La opción ECOLLECT dirige al centro de pagos de la universidad.

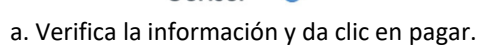

AvalPay Center

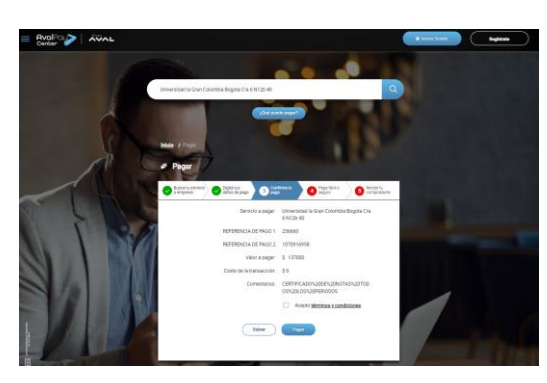

b. Continua con la información de tu banco.

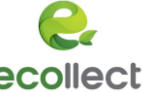

- a. Ingresa con tu usuario y contraseña del sistema académico (Estudiantes antiguos).
- b. Selecciona el pago a realizar y confirma la transacción.
- c. Selecciona la forma de pago y realiza el pago.

| UCIC                      |                                                      |                            |                                              |                                            |                                                                  |
|---------------------------|------------------------------------------------------|----------------------------|----------------------------------------------|--------------------------------------------|------------------------------------------------------------------|
| Pagos en Líne             | ρα                                                   |                            |                                              |                                            |                                                                  |
| identificación de casaria |                                                      |                            |                                              |                                            |                                                                  |
| Contraste de unierio      |                                                      |                            |                                              |                                            |                                                                  |
|                           |                                                      |                            |                                              |                                            |                                                                  |
| V No say at clinit        |                                                      |                            |                                              |                                            |                                                                  |
| Server 1                  | INTERNIDAD                                           |                            |                                              |                                            |                                                                  |
| OChido au cantoaníaA      | La Bran Colembia Módulo de Re                        | acaudos                    | Cartara                                      | LEONWEDO - SALION SEGURA                   |                                                                  |
|                           | Cartera                                              |                            |                                              | -0-00                                      |                                                                  |
|                           | Total de Facturas   Total Seleccionado   Valor Total | il de Cartera              |                                              | Tesumen de pago                            |                                                                  |
|                           | 10 1 \$1,455,4                                       | 30.00                      |                                              | m Total a Pagar \$21,000.00                |                                                                  |
|                           | Descripción #                                        | Fecha Factura Fecha 8<br>8 | Valor a pagar                                | CONFIRMAN PAGE                             |                                                                  |
|                           | CERTIFICADO DE NOTAS TODOS LOS<br>PERIODOS           | 62/01/2023 31/12/20        | 8137,000.00                                  | title protegula per reCAPTERS, aplican las |                                                                  |
|                           | CERTIFICADOS ACADEMICOS Y                            | 01/02/2023 31/12/25        | 123 \$21,000.00                              | Comfect Strenger -month                    |                                                                  |
|                           | CONSTANTUS BOODTA                                    | e 28/02/2023 31/12/2       | 123 \$24,000.00                              |                                            |                                                                  |
|                           | LENGUAS                                              |                            |                                              | Centro de ayuda                            |                                                                  |
|                           | <ul> <li>MULTAS EIELIOTECA</li> </ul>                | 1/104/2023 31/12/20        | \$24 000 00                                  | Beider zun an mitdente                     |                                                                  |
|                           |                                                      |                            | ese talenta de l'estrut                      |                                            | 0.00100m                                                         |
|                           |                                                      |                            | _                                            |                                            | W Resumen de pago                                                |
|                           |                                                      |                            | (pse)                                        |                                            | Total a Pagar                                                    |
|                           |                                                      |                            | * Entitlad Financera                         | Tipo de Persona                            | - 0 084                                                          |
|                           |                                                      |                            |                                              | 4x 0 = 107 x 174.6x                        |                                                                  |
|                           |                                                      |                            |                                              | • • • • • • • • • • • • • • • • • • •      | 0                                                                |
|                           | 1                                                    |                            |                                              |                                            | See protagido per n                                              |
|                           | 1                                                    |                            | * Oireccile Stular<br>* Descrite Anderthopie | Tpo de identificación                      | See criticple per s.     political de private     cressilect NT: |

\*La transacción será cargada en el transcurso del día en el sistema académico y financiero, no olvides guardar el soporte del pago en caso de ser necesario.

8. Una vez se cargue la información del pago, no olvides completar los otros campos del formulario para obtener la credencial del congreso.

| 2        | Inscripción<br>Inicie su proceso de inscripción.                                    |
|----------|-------------------------------------------------------------------------------------|
|          | Credencial Imprima su credencial de inscripción.                                    |
| 0        | Requisitos<br>Cargue los documentos requisito de inscripción                        |
| <b>2</b> | Estado de la inscripción<br>Consulte el estado de su inscripción                    |
|          | Recibo de pago de matrícula<br>Imprima su recibo de pago para la primera matricula. |